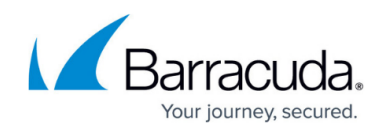

## **Enabling Automatic Billing**

https://campus.barracuda.com/doc/97520659/

To enable Automatic Billing, perform the following steps.

1. At the Partner page, select Billing. The Billing page is displayed.

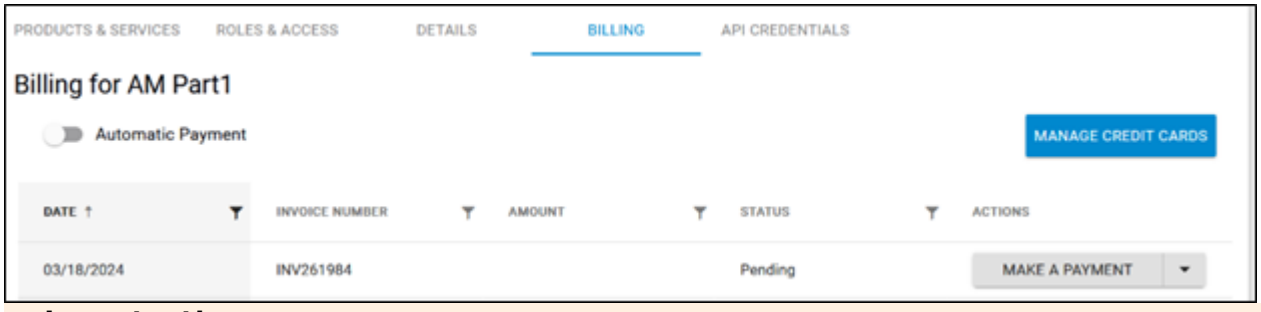

## Important!

The toggle can be changed only from **Off** to **On**. Once the Automatic Billing is set to **On**, It cannot be changed back.

2. Select and move the Automatic Billing toggle right to the **On** position.

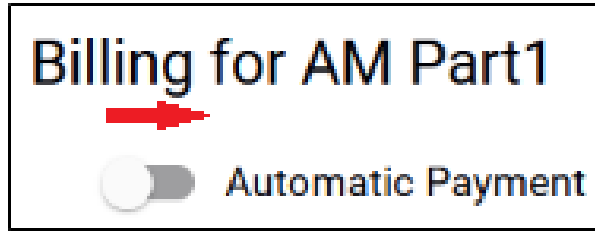

Automatic Billing is enabled.

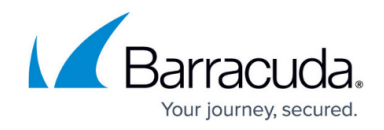

## Figures

- 1. campus apr billing.png
- 2. campus apr bill auto1.png

© Barracuda Networks Inc., 2024 The information contained within this document is confidential and proprietary to Barracuda Networks Inc. No portion of this document may be copied, distributed, publicized or used for other than internal documentary purposes without the written consent of an official representative of Barracuda Networks Inc. All specifications are subject to change without notice. Barracuda Networks Inc. assumes no responsibility for any inaccuracies in this document. Barracuda Networks Inc. reserves the right to change, modify, transfer, or otherwise revise this publication without notice.